## INSTRUCCIONES FORMALIZACION MATRÍCULA 23-24 Fase 1

### PASO Nº 1 MATRÍCULA

1.- Acceda a Centros net vía web con sus credenciales.

| ATOF x 🕎 ::: LOGIN ::: CentrosNET ::: x +              |                                                                                                    |
|--------------------------------------------------------|----------------------------------------------------------------------------------------------------|
| ticacentros.com/centrosnet/ultralogin.php?tcentro=CMU8 | Icentro=SA2                                                                                                    |
| CentrosNET                                             | Conservatorio Profesional de Música - Salamanca                                                                                                  |
|                                                        | Usuario: fecha Nacimiento: dd/mm/aaaa<br>Contraseña: DNI sin letra/o nº de expediente si no tiene DNI<br>Contraseña personal: La que haya creado |

# PASO Nº 2 MATRÍCULA

Al acceder con su usuario encontrará en la pantalla de inicio lo siguiente:

| 🧕 Correo: C Música CONSERVATOR 🗙   🗾 Cent                | ros NET ×                                    | 🛃 Centros NET                   |                              | × +                        |                       |                              |                                          |                           |                                  |                                |                                        |
|----------------------------------------------------------|----------------------------------------------|---------------------------------|------------------------------|----------------------------|-----------------------|------------------------------|------------------------------------------|---------------------------|----------------------------------|--------------------------------|----------------------------------------|
| CONSERVAT                                                | ORIO PROFESIONAI                             | L DE MÚSIC                      | CA - SAL                     | AMANCA                     |                       |                              |                                          |                           |                                  |                                | iiiiiiiiiiiiiiiiiiiiiiiiiiiiiiiiiiiiii |
|                                                          | ▶ SIMULANDO USUARIO, CL                      | ICK PARA VOLVER 4               |                              |                            |                       |                              |                                          |                           |                                  |                                | Castilla y León                        |
| General - Historial - Gestión -                          | Menú - Común -                               |                                 |                              |                            |                       |                              |                                          |                           |                                  |                                |                                        |
| Confirmación de Matrícula - C                            | urso Escolar: 2023                           | 201500053 - Adr                 | ministrador                  |                            |                       |                              |                                          |                           |                                  |                                |                                        |
|                                                          |                                              |                                 |                              | • 11                       | IPORTANT              | E: Revisar y mo              | dificar si hace falta vuestro            | os datos person           | ales                             |                                |                                        |
|                                                          |                                              | Curso Escolar                   | Enseñanza                    | Grado                      | Curso                 | Especialidad                 | Asignatura                               | Estado                    |                                  |                                |                                        |
|                                                          |                                              | 2023                            | Oficial                      | Profesional                | Sexto                 | Piano                        | Acompañamiento                           | Pendiente                 | Confir                           | rmar matrícula                 |                                        |
|                                                          |                                              | 2023                            | Oficial                      | Profesional                | Sexto                 | Piano                        | Historia de la música                    | Pendiente                 | Confir                           | mar matrícula                  |                                        |
|                                                          |                                              | 2023                            | Oficial                      | Profesional                | Sexto                 | Piano                        | Música de cámara                         | Pendiente                 | Confi                            | rmar matrícula                 |                                        |
|                                                          |                                              | 2023                            | Unclai                       | Profesional                | Sexto                 | Confirma                     | TODAS las matriculas                     | Pendiente                 | Contra                           | mar matricula                  |                                        |
| Pa Revise las asig<br>y si es correcto<br>todas las matr | naturas, el cui<br>o pulse confirr<br>ículas | rso <sub>lor</sub><br>nar       | <b>Curs</b><br>2023          | so escolar 0               | Ensefianza            | Curso<br>Sexto Pi            | Especialidad N° plazo<br>ano 1           | Nº plazos                 | Importe<br>294,69                |                                |                                        |
|                                                          |                                              |                                 |                              |                            |                       |                              |                                          |                           | 1                                |                                |                                        |
|                                                          | Después de<br>no tiene qu<br>becario y su    | confirm<br>e abona<br>ıbir a la | nar pu<br>Ir la ca<br>platai | ilse en<br>antida<br>forma | el io<br>d, pe<br>amb | cono d<br>ero SI i<br>oos do | e la impres<br>ellenar el i<br>cumentos: | sora. S<br>model<br>Resgu | i ha soli<br>o 046 co<br>ardo de | icitado<br>on exer<br>e la bec | Beca MEC,<br>nción como<br>a y 046 a 0 |

Al pulsar el icono le aparecerá un documento de pago QUE NO SIRVE PARA PAGAR.

| Resguardo Matrícula                                                                                                    | 1 / 2                                                                                                    | - 100% +   🗄 🔊                                                                                                    |                                                                                                    |                                                                                                    |                               | ŧ |
|----------------------------------------------------------------------------------------------------|----------------------------------------------------------------------------------------------------|----------------------------------------------------------------------------------------------------|----------------------------------------------------------------------------------------------------|----------------------------------------------------------------------------------------------------|-------------------------------|---|
|                                                                                                    | Nombre y apellidos                                                                                                    | Merino Manzano, Maria                                                                                                    | DNI                                                                                                    | 70903390W                                                                                                    |                               |   |
|                                                                                                    | Nº de Expediente                                                                                                    | 201500053                                                                                                    | Fecha Nacimiento                                                                                                | 19/06/1999                                                                                                    |                               |   |
| Exclusion com                                                                                                    | Domicilio Calle/Plaza                                                                                                    | C/ María Auxiliadora, 48, 4ºA                                                                                                    | Lugar Nacimiento                                                                                                | Salamanca                                                                                                    |                               |   |
|                                                                                                    | Codigo postal                                                                                                    | 37004                                                                                                    | Tif/Móvil                                                                                                    | 923259422 626425969                                                                                                    |                               |   |
|                                                                                                    | Email                                                                                                    | maria.merman@educa.jcyl.es                                                                                                    | A de la de la de la de la de la de la de la de la de la de la de la de la de la de la de la de la de la de la d |                                                                                                    |                               |   |
|                                                                                                    | Datos específicos                                                                                                    |                                                                                                    |                                                                                                    |                                                                                                    |                               |   |
|                                                                                                    | Código presupuestar                                                                                                    | to 313.0.0 Matrícula en el Conservatorio de Música                                                                                                    | Có                                                                                                    | digo territorial EH01                                                                                                    |                               |   |
|                                                                                                    | Beneficio fiscal                                                                                                    |                                                                                                    | Mo                                                                                                    | tivo Beneficio                                                                                                    |                               |   |
| 1                                                                                                    | Importe a Ingresar                                                                                                    | 294,69 €                                                                                                    | Ide                                                                                                    | ntificación 0000029688                                                                                                    |                               |   |
| A constraint of the second second sec | Estudios Curso i<br>CMU-LOE 2023<br>Esta matrícula no será<br>link inbudos joyi eulveol<br>- Ejempiar para<br>1. la mensajeria<br>2. el email 370091 | Escolar Ensenanza Grado Cc<br>Oficial Profesional Sa<br>efectiva mientras no se haya realizado el pago del imp<br>esimodelo-pago-lasas-precedu acceso-modeio.html<br>i <u>CUMENTOS A REMI</u><br>al Conservatorio del pago real ido en el modelo 046 p<br>to Centromel.<br>751@educa.joyl.es. | urso Especialidad<br>ixto Plano<br>corte de la misma a tra<br>TIR AL CENTRO<br>oueden ser entregado             | Asignatura<br>Acompañamiento<br>Historia de la másica<br>Música de câmara<br>Piano<br>avés del modelo 046 que puede pinc<br>a través de: | Grupo<br>-019<br>shar en este |   |
|                                                                                                    | Pinchando aquí le lleva<br>modelo 046 donde del<br>instrucciones que tien                                                                            | ará directamente a<br>berá formalizar el p<br>e a continuación.                                                                                                    | la pági<br>pago se                                                                                              | na del<br>gún las                                                                                                    |                               |   |

## **INSTRUCCIONES PARA CUMPLIMENTAR**

## EL MODELO 046

|               | PASO                                                                                                    | Nº 1                                                                                                    |            |
|---------------|----------------------------------------------------------------------------------------------------|----------------------------------------------------------------------------------------------------|------------|
|               | Entrar en la página                                                                                                    | a web siguiente:                                                                                               |            |
| https://      | <u>tributos.jcyl.es/wel/</u><br>precios/acceso                                                                                             | o/es/modelo-page<br>·modelo.html                                                                               | o-tasas-   |
| O buscar el a | icceso al modelo EN                                                                                                    | LA WEB DEL CONS                                                                                                | SERVATORIO |
|               | ETTETETE ET INDEGODINGUNGSMOLTUNGEN      CONTENTIONEN     CONTENTIONEN     CONTENTIONEN     CONTENTIONEN     CONTENTIONEN     CONTENTIONEN | Houris Secretari 19,09 - 25 00. Lone a Annee<br>Secretaria Biblioteca Arenda noticlas <mark>Centroconet</mark> | ė.         |
|               | Formularios c                                                                                                    | le solicitud                                                                                                   |            |
|               | Acceso al                                                                                                    | GOLIGITUD C. CLEMENTAL                                                                                         |            |
|               | conservatorio<br>mediante prueba.                                                                                                    | SOLICITUD E. PROFESIONAL                                                                                       |            |
|               | Conservatorio Profesional de Música de Salamanca                                                                                           | MODELO 048                                                                                                    |            |
| 0             | Información                                                                                                    |                                                                                                    |            |
| <b>U</b>      | La solicitud de admisión a la prueba se presentaris del <b>13 de abril al 15 de mayo</b> de 2023 an                                        | bos inclusive, se realizara conforme a los formularios oficiales, debiendo                                     | •          |

PASO Nº 2

#### Datos personales del solicitante

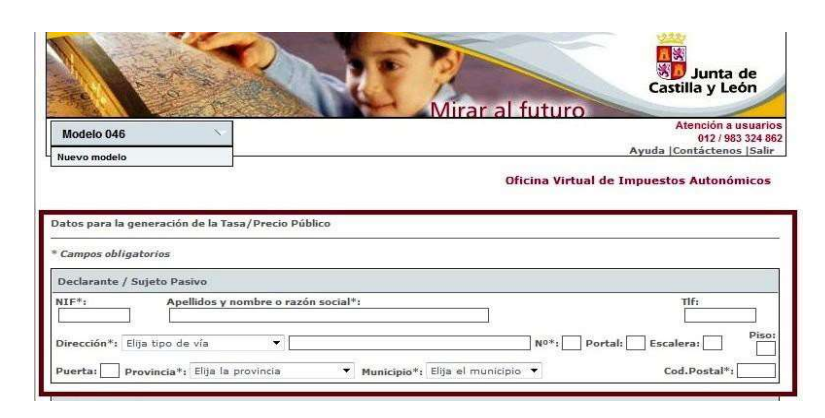

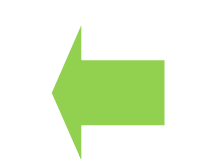

Rellenar con tus datos personales

# PASO Nº 3

| Datos específicos            |                       |                                  |                                           |
|------------------------------|-----------------------|----------------------------------|-------------------------------------------|
| Fecha de devengo*:           | //                    | Provincia en la que radica el Ór | gano Gestor*: SALAMANCA 🗸 🗸               |
| Centro Gestor*: CONSE        | EJERÍA DE EDUCACIÓN   | V                                | Código Territorial: 🗾 🔟                   |
| Órgano Gestor:               |                       |                                  | D                                         |
| Tasa/Precio Público*:        | Tasa O Precio Público |                                  | Fecha de cumplimentación<br>del documento |
| Seleccionar Tasa/Precio Publ |                       |                                  |                                           |
|                              |                       | Seleccionar Pre                  | ecio Público                              |

| PASO Nº 4 |
|-----------|
|           |

| ······································                                                                                                    |                                                                 |
|----------------------------------------------------------------------------------------------------|-----------------------------------------------------------------|
| Datos específicos                                                                                                    |                                                                 |
| Fecha de devengo*: 14 / 04 / 2023 0                                                                                                    | Provincia en la que radica el Órgano Gestor*: VALLADOLID        |
| Centro Gestor*: CONSEJERÍA DE EDUCACIÓN                                                                                                    | ✓ Código Territorial:                                           |
| Órgano Gestor:                                                                                                    |                                                                 |
| Tasa/Precio Público*: 🛛 🔿 Tasa 💿 Precio Público                                                                                                    | D                                                               |
| Seleccionar Tasa/Precio Público*                                                                                                    |                                                                 |
| B 327.2.0 Program and advised or of the core     327.2.0 Program and advised or s     313.0.0 Centros de enseñanza de régimen especial     31B.0.0 Centros infantiles  Detalle de la Liquidación |                                                                 |
| Denominación de la Tasa/Precio Público: 🔟                                                                                                    |                                                                 |
|                                                                                                    | Seleccionar 313.0.0<br>Centros de enseñanza<br>régimen especial |

# PASO Nº 5

| Tasa/Precio Público*:     Tasa     Precio Público       Seleccionar Tasa/Precio Público*     313.0.0 |                                |
|----------------------------------------------------------------------------------------------------|--------------------------------|
| Detalle de la Liquidación                                                                            |                                |
| Denominación de la Tasa/Precio Público: 🔟                                                            |                                |
| Centros de enseñanza de régimen especial                                                             |                                |
|                                                                                                    |                                |
|                                                                                                    |                                |
|                                                                                                    |                                |
|                                                                                                    |                                |
|                                                                                                    |                                |
| Descripción del servicio solicitado*: 🔟                                                              |                                |
|                                                                                                    |                                |
|                                                                                                    |                                |
|                                                                                                    |                                |
|                                                                                                    | ,                              |
|                                                                                                    |                                |
|                                                                                                    | Escribir                       |
|                                                                                                    | "Matrícula instrumento curso v |
|                                                                                                    | nombre alumno"                 |
|                                                                                                    |                                |

#### PASO Nº 6

Marcar en el caso de tener derecho a exención o bonificación. <u>La cantidad del importe debe ser cumplimentada al 100% y el sistema</u> <u>calculará la cantidad a ingresar</u> <u>En el caso de haber solicitado Beca MEC se trata de una exención. Deberá</u> <u>adjuntar resguardo de solicitud de BECA.</u>

|             |                                                                                   | ÷                                             |
|-------------|-----------------------------------------------------------------------------------|-----------------------------------------------|
| <u>NOTA</u> | . Por favor, indique la descripción del servicio solicitado teniendo en cuenta qu | que el número máximo de caracteres es de 500. |
| Ben         | ficios Fiscales-                                                                  | Liquidación                                   |
| Bon         | ficaciones 0                                                                      |                                               |
|             | Motivo de la bonificación:                                                        | Número de unidades*:                          |
|             |                                                                                   | Importe unitario*:                            |
| Por         | entaje de bonificación: %                                                         | Importe: 47,36                                |
| Exe         |                                                                                   | TOTAL A INGRESAR: 47,36                       |
|             | Motivo de la exención:                                                            |                                               |

Cumplimentar el importe correspondiente **que le aparece en el documento de pago de Centros net.** \*importante:

La cantidad que debe ingresar es la que le aparece en el documento de Centros net, la misma está ya calculada con las bonificaciones o exenciones que tuviera el curso pasado. O el plazo correspondiente de haber solicitado el pago en plazos
 Los alumnos de 5º y 6º deberán sumar el precio de las optativas que es 68.41 € por asignatura en primera matrícula.

- la cantidad debe escribirse con coma (,) con punto no lo reconoce el sistema

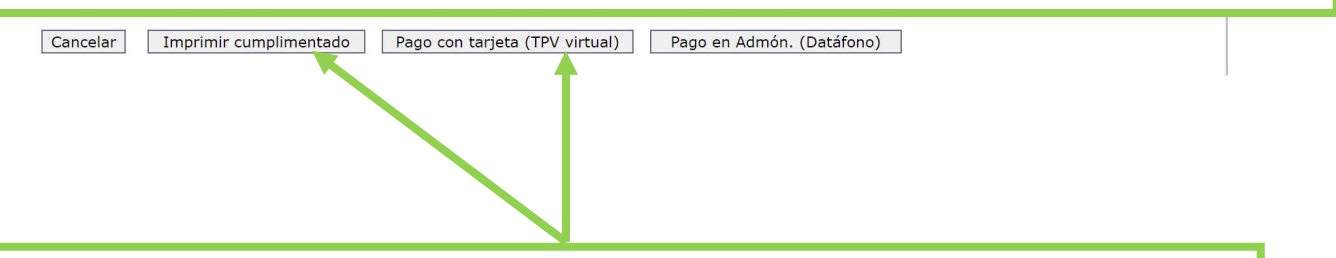

Seleccionar "**Pago con tarjeta (TPV virtual)**" y acceder a pasarela de pago. El documento PDF se generará ya abonado.

Si selecciona **"Imprimir cumplimentado**" deberá acudir a la entidad bancaria a pagar y que le sellen el modelo.

En cualquier caso, debe aportar copia del modelo pagado bien subiendo el documento a la mensajería de Centros net (opción preferente) ver más adelante como hacerlo, o trayéndolo al conservatorio.

## PASO 3 MATRÍCULA

#### ¿CÓMO SUBIR EL DOCUMENTO DE PAGO A CENTROS NET?

| formaticacentros.com/centrosnet/main.php                                                                                                    | 아 년 ☆ 🛛 🕯                                 |
|----------------------------------------------------------------------------------------------------|-------------------------------------------|
| CONSERVATORIO PROFESIONAL DE MÚSICA - SALAMANCA<br>Zona de administrador de centros Net - Usuario: Administrador - Curso Escolar 2022                                                                                | မြန်<br>မြန်မာ<br>Castilla y León         |
| iestión - Matrículas - Cargas - SMS - Común -                                                                                                    | ⊠ 器 ✿ 兽 ❸ ♠                               |
|                                                                                                    |                                           |
|                                                                                                    | Pinchar en el sobre                       |
| Gorreor C Música CONSERVATO: X 🔀 Centros NET X +                                                                                                    | <ul> <li>→ 0</li> </ul>                   |
| C     informaticacentros.com/centrosnet/main.php  CONSERVATORIO PROFESIONAL DE MÚSICA - SALAMANCA  Información acade                                                                                                 |                                           |
| Simouskuu ususkuu, cuck raka ruura +                                                                                                    | xs # + ·                                  |
| EDI Noticlas          Mensajes Recibidos          D         Archivos         Mensajes Recibidos - Total: 24           Mensajes Recibidos - Total: 24          Becas Ministerio de Educacion          Finitar Mensaje | Página 1/2 Ir a página: [↓♥]<br>Responder |
| Pinchar en enviar mensaje                                                                                                    |                                           |
| # Ender Monsale                                                                                                    |                                           |
| Perz: 2 Secretaria Profesores (0)<br>Asunto:<br>[] T France of C (2) ] (2) (2) (2) (2) (2) (2) (2) (2) (2) (2)                                                                                                    | Archivos     YouTube                      |
|                                                                                                    | ▲ Guardar Borrador                        |

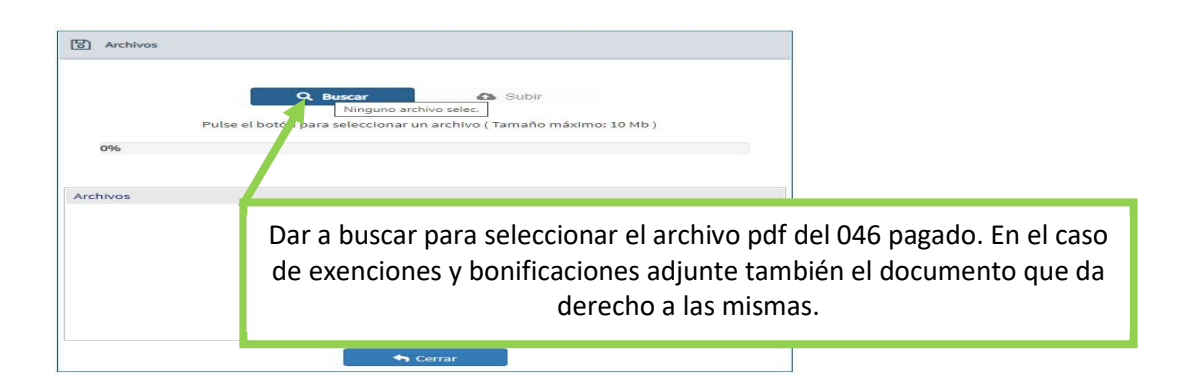

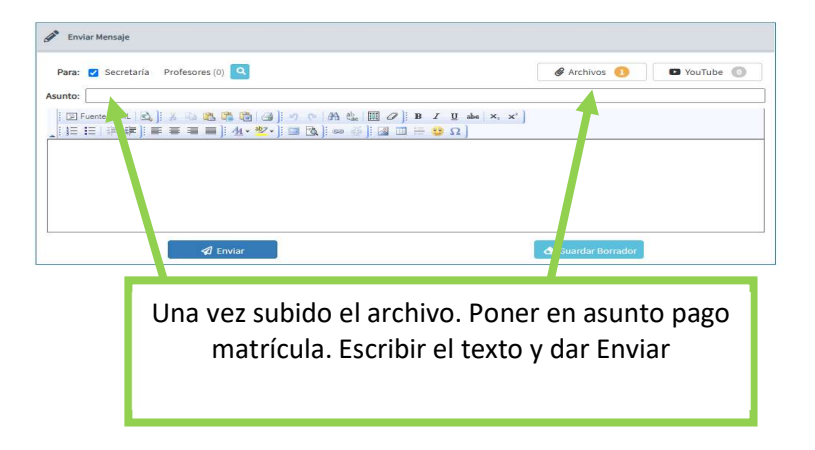